## Экспорт файла открытого ключа с помощью КриптоПро CSP:

> Выбрать меню Пуск / Панель управления / КриптоПро CSP.

Перейти на вкладку Сервис и нажать на кнопку Просмотреть сертификаты в контейнере.

В открывшемся окне нажать на кнопку Обзор, чтобы выбрать контейнер для просмотра. После выбора контейнера нажать на кнопку ОК.

| Сертификаты в конте                           | інере закрытого ключа                                                                                     | 5 |  |  |
|-----------------------------------------------|----------------------------------------------------------------------------------------------------|---|--|--|
| Введите или укажи<br>сертификатов в эт        | о ключа<br>те контейнер закрытого ключа для просмотра<br>им контейнере                                    |   |  |  |
| Имя ключевого контейне                        | a:                                                                                                    |   |  |  |
|                                               | Обзор                                                                                                    | , |  |  |
| Введенное имя задает кл<br>Ользователя        | очевой контейнер: По сертификату                                                                          |   |  |  |
| Компьютера                                    | КриптоПро CSP                                                                                             | _ |  |  |
| Выберите CSP для поисн<br>Crypto-Pro GOST R 1 | 0:09:17<br>Выбор ключевого контейнера<br>В списке показывать:<br>© Дружественные имена © Уникальные имена |   |  |  |
|                                               | Список ключевых контейнеров пользователя:                                                                 | • |  |  |
| ×                                             | Считыватель Имя контейнера                                                                                |   |  |  |
|                                               | Aktiv Co. ru 1462dd36-bbba-4f08-4696-caace6a4c050                                                         |   |  |  |
| Ha                                            | Aktiv Co. ru 7a55761e-398d-4fd0-bcc0-8c9d95e6259a                                                         |   |  |  |
|                                               | Отмена                                                                                                    | ] |  |  |

- > В следующем окне кликнуть по кнопке **Далее.**
- В окне Сертификат для просмотра необходимо нажать кнопку Свойства в открывшемся файле сертификата следует перейти на вкладку Состав и нажать кнопку Копировать в файл.

| Сертификат для<br>Просмотрите и                  | просмотра<br>выберите се                              | а<br>артификат                                       |        |                                       |  |  |
|--------------------------------------------------|-------------------------------------------------------|------------------------------------------------------|--------|---------------------------------------|--|--|
| Сертификат:                                      | Курзенев                                              | Александр Владиславович                              |        |                                       |  |  |
| Субъект:                                         | С=RU, CN=Курзенев Александр Владиславович, SN=Курзене |                                                      |        |                                       |  |  |
| Поставщик:                                       | OTPH=102                                              | OCDH-1027500787004 //HH-007505016030 STDEET-Mocroson |        |                                       |  |  |
| Действителен с:                                  |                                                       |                                                      |        |                                       |  |  |
| Сертификат                                       | 1.00                                                  | Anna march                                           | ×      | 1                                     |  |  |
| бщие 👓 Пут                                       | ъ сертифика                                           | ции                                                  |        | -                                     |  |  |
| оказать:<br><br><br><br><br><br><br><br><br><br> |                                                       | •                                                    |        | Своиства                              |  |  |
| Поле                                             |                                                       | Значение                                             | *      | Обзор                                 |  |  |
| Версия                                           |                                                       | V3                                                   | =      |                                       |  |  |
| 📴 Серийный номер                                 |                                                       | 12 08 4b fc 00 00 00 07 84                           | ea 🗐 🛛 | 0710117                               |  |  |
| 🛄 Алгоритм подпи                                 | си                                                    | FOCT P 34.11/34.10-2001                              |        | Отмена                                |  |  |
| 🔄 Алгоритм хэшир                                 | ования по                                             | FOCT P 34.11-94                                      |        |                                       |  |  |
| Издатель                                         |                                                       | TENSORCA3, Удостоверяк                               | щ      | I I I I I I I I I I I I I I I I I I I |  |  |
| 🛄 Действителен с                                 |                                                       | 16 августа 2013 г. 14:01:1                           | .4     | енить                                 |  |  |
| Действителен п                                   | 0                                                     | 16 августа 2014 г. 14:01:1                           | .4     |                                       |  |  |
|                                                  |                                                       |                                                      |        |                                       |  |  |
| юдробнее о <u>составе</u>                        | Се                                                    | юйства (котировать в<br>а_                           | а фанл |                                       |  |  |

 Далее следуем инструкции Мастера экспорта сертификатов нажимая Далее - Нет, не экспортировать закрытый ключ Далее выбираем Файлы X.509 (.CER) в кодировке DER и снова Далее. В следующем окне необходимо кликнуть по кнопке Обзор, указать имя и каталог для сохранения файла.

Затем нажать на кнопку Сохранить.

| Имя экспортируемого файла  |         |       |
|----------------------------|---------|-------|
| Укажите имя экспортируемог | о файла |       |
| Име файла.                 |         |       |
| тест                       |         | Обзор |
|                            |         |       |
|                            |         |       |
|                            |         |       |
|                            |         |       |
|                            |         |       |
|                            |         |       |
|                            |         |       |
|                            |         |       |
|                            |         |       |

В следующем окне нажать на кнопку Далее, затем Готово.

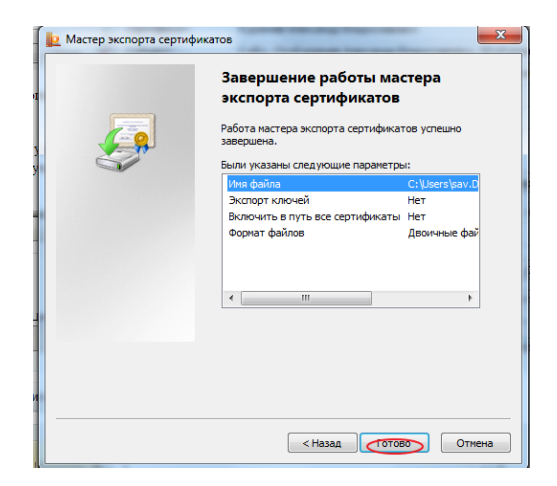

> Дождаться сообщения об успешном экспорте. Закрыть все окна программы Крипто Про.